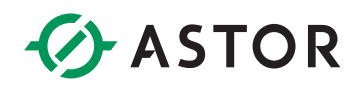

## Komputery przemysłowe Astraada PC AS56E811

PODRĘCZNIK UŻYTKOWNIKA

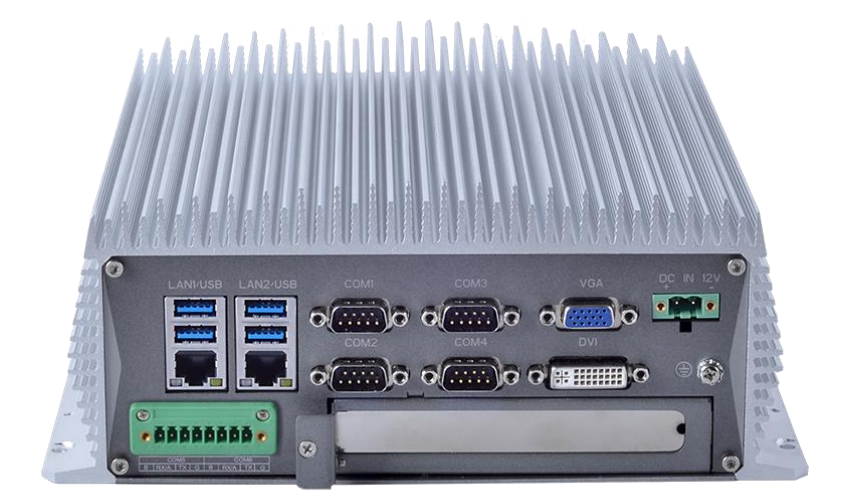

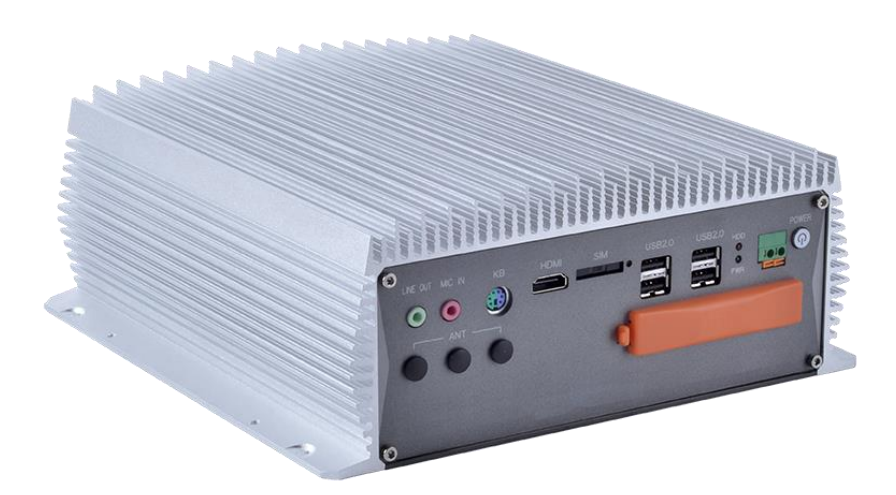

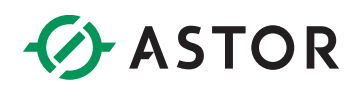

### **SPIS TREŚCI**

| ROZDZIAŁ 1. OPIS OGÓLNY 4                             |
|-------------------------------------------------------|
| 1.1 Wprowadzenie 4                                    |
| 1.2 Cechy                                             |
| 1.3 Opis zewnętrzny 5                                 |
| 1.4 Specyfikacja6                                     |
| 1.6 Wymiary                                           |
| ROZDZIAŁ 2. INSTALACJA                                |
| 2.2 Lista elementów składowych pudełka                |
| 2.3 Instalacja dysku twardego                         |
| 2.4 Ustawienia COM                                    |
| 2.7 Złącza I/O 11                                     |
| 2.7.1 Porty LAN                                       |
| 2.7.2 Porty szeregowe                                 |
| 2.7.3 Porty USB                                       |
| 2.7.4 Port VGA                                        |
| 2.8 Złącze zasilania14                                |
| 2.9 Opis złącz                                        |
| Porty COM                                             |
| USB                                                   |
| PS2 Klawiatura / Myszka                               |
| 2.10 Instalacja serowników                            |
| 2.10.1 Sterownik chipsetu                             |
| 2.10.2 Sterownik grafiki                              |
| 2.10.3 Sterownik dźwięku                              |
| 2.10.4 Sterownik LAN                                  |
| ROZDZIAŁ 3. USTAWIENIA BIOS 31                        |
| 3.1 Wprowadzenie                                      |
| 3.1.1 Rozpoczęcie instalacji                          |
| 3.1.2 Ustawienia użytkowania                          |
| 3.1.3 Pasek menu BIOS                                 |
| 3.2 Główne ustawienia (Main)                          |
| 3.2.1 Czas i data systemu (System Date / System Time) |

| 3  | 3.3 Zaawansowane ustawienia funkcji BIOS | . 34 |
|----|------------------------------------------|------|
|    | 3.3.1 Ustawienia ACPI                    | 35   |
|    | 3.3.2 Ustawienia konfiguracji CPU        | 35   |
|    | 3.3.3 Konfiguracja SATA                  | . 36 |
|    | 3.3.4 Konfiguracja USB                   | . 36 |
|    | 3.3.5 Konfiguracja zasilania             | . 37 |
|    | 3.3.6 Konfiguracja uruchamiania          | . 38 |
| 3  | 3.4 Ustawienia bezpieczeństwa            | . 39 |
| 3  | 3.5 Opcje wyjścia                        | . 40 |
|    | 3.5.1 Zapisz zmiany i wyjdź              | . 40 |
|    | 3.5.2 Odrzuć zmiany i wyjdź              | . 41 |
|    | 3.5.3 Załaduj ustawienia domyślne        | 41   |
| Ro | zdział 4. serwis systemu                 | 42   |
| 4  | I.1 Wprowadzenie                         | . 42 |
| 4  | I.2 Wymiana płyty głównej                | . 42 |
| 4  | I.3 Zdejmowanie pokrywy                  | . 42 |

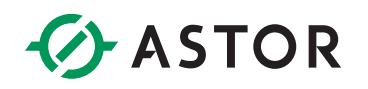

## **ROZDZIAŁ 1. OPIS OGÓLNY**

### 1.1 Wprowadzenie

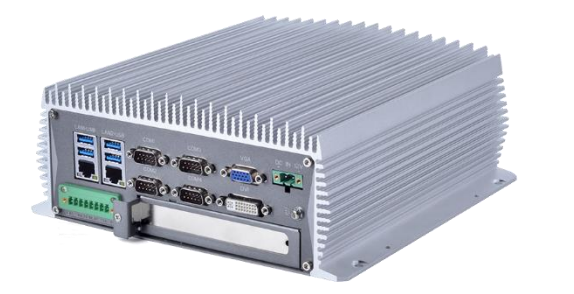

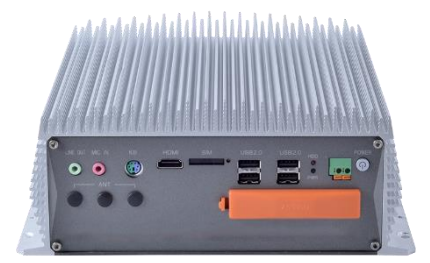

AS56E811 to bezwentylatorowe komputery przemysłowe typu BOX o wytrzymałej obudowie oraz modułowej konstrukcji. Modułowa konstrukcja pozwala dodatkowo na niskokosztową aktualizację podzespołów lub szybki serwis, w przypadku awarii. Wielość portów komunikacyjnych umożliwia łatwą integrację z innymi urządzeniami i szybkość komunikacji.

Wspierane systemy operacyjne: Windows7/WES7, Windows10, Linux, Vxworks, QNX.

### 1.2 Cechy

- aluminiowa obudowa,
- procesor Intel siódmej generacji: Intel<sup>®</sup> Core™i5 7400,
- 2 porty Ethernet, 4 porty RS-232, 2 porty RS-232/485 z ochroną przed zwarciem,
- szeroki zakres zasilania: 12 24 V DC, ochrona przeciwprzepięciowa, ochrona nadprądowa, ochrona przed odwrotną polaryzacją,
- gniazdo PCIe,
- bezwentylatorowa konstrukcja,
- interfejsy: HDMI, VGA, DVI, 2x GLAN, 4x USB, 6x COM, AUDIO, PS2, SIM, ANT.

### 1.3 Opis zewnętrzny

AS56E811 to komputery przemysłowe BOX, o zwartej budowie i wysokiej wytrzymałości.

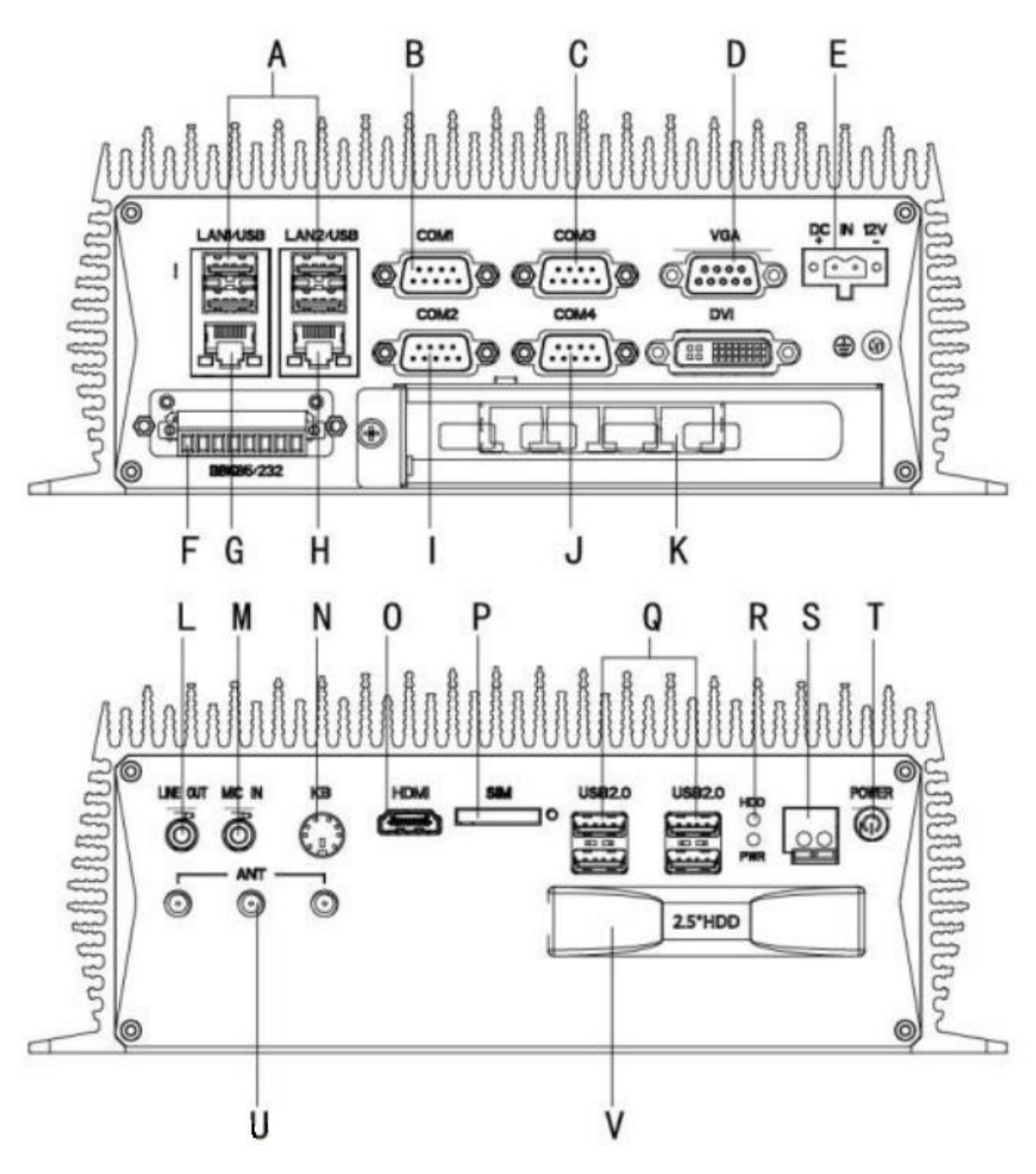

Rysunek 3. Opis portów

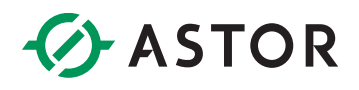

#### **Opis interfejsów**:

- A: USB
- B: COM1
- С: СОМЗ
- D: VGA
- E : Zasilanie (12/24V)
- F: RS-232/485 port
- G: LAN 1
- H: LAN 2
- I <sup>∶</sup> COM2
- J∶COM4
- K∶ PCle

- L : Audio
- M : Mic In
- N∶PS2
- O : HDMI
- P : SIM
- Q: 4x USB 2.0
- R : Dioda sygnalizacyjna dysku oraz zasilania
- S: Wejście na przycisk oddalony
- T : Przycisk zasilania
- U: ANT
- V : Wejście na dysk HDD

### 1.4 Specyfikacja

|           | Тур                | AS56                                                                                         |  |
|-----------|--------------------|----------------------------------------------------------------------------------------------|--|
|           | СРИ                | Procesor Intel siódmej generacji Intel® Core™i5-7400                                         |  |
| Procesor  | Chipset            | Intel H110 Express Chipset                                                                   |  |
|           | Pamięć             | 2 x 260-pin DDR4-2400MHz SODIMM                                                              |  |
|           | Dysk twardy        | 1 x SATA III + 1 x mSATA                                                                     |  |
|           | LAN                | 1000Mbps RJ-45 z ochroną przeciwprzepięciową, odgromową<br>oraz ochroną ESD 15kV             |  |
|           | Audio              | Realtek ACL662                                                                               |  |
| 1/0       | USB                | 4 x USB3.0/2.0/1.1, 4x USB2.0/1.1                                                            |  |
| 1/0       | СОМ                | 4x RS-232, 2x RS-232/ RS-485 z ochroną przeciwprzepięciową                                   |  |
|           | Porty rozszerzeń   | 1 x PCIe, SIM                                                                                |  |
|           | I/O                | DVI-I, VGA, HDMI, 2 x GLAN, 8 x USB, 6 x COM, PS2, Audio, ANT                                |  |
| OS        | OS                 | Windows 7, Windows 7 Embedded, Windows10, Ubuntu                                             |  |
| Zasilanie | Napięcie wejściowe | 12-24VDC ±10% , obsługuje ochronę przed odwrotną polaryzacją, przed przepięciem i nadprądową |  |

|              | Maksymalne rozproszenie<br>mocy | 27W - 55W                                                      |
|--------------|---------------------------------|----------------------------------------------------------------|
|              | Temperatura pracy               | -20 ~ 60° C, 0 ~ 45° C                                         |
|              | Przepuszczalność                | 0 ~ 45°C (32~113°F) (ogólna temperatura HDD/SSD)               |
|              | Temperatura składowania         | -40 ~ 80° C                                                    |
| Właściwości  | Wilgotność względna             | 5~95% (Bez kondensacji)                                        |
| srodowiskowe | Wstrząsy                        | 1.5 Grms, IEC 60068-2-64, 5 ~ 500 Hz, 1 hr/axis                |
|              | Wibracje                        | 10 G, IEC 60068-2-64, fala pół-sinusoidalna, czas trwania 11ms |
|              | EMC                             | CE/FCC Class A                                                 |
|              | Certyfikat bezpieczeństwa       | ССС                                                            |

## 1.6 Wymiary

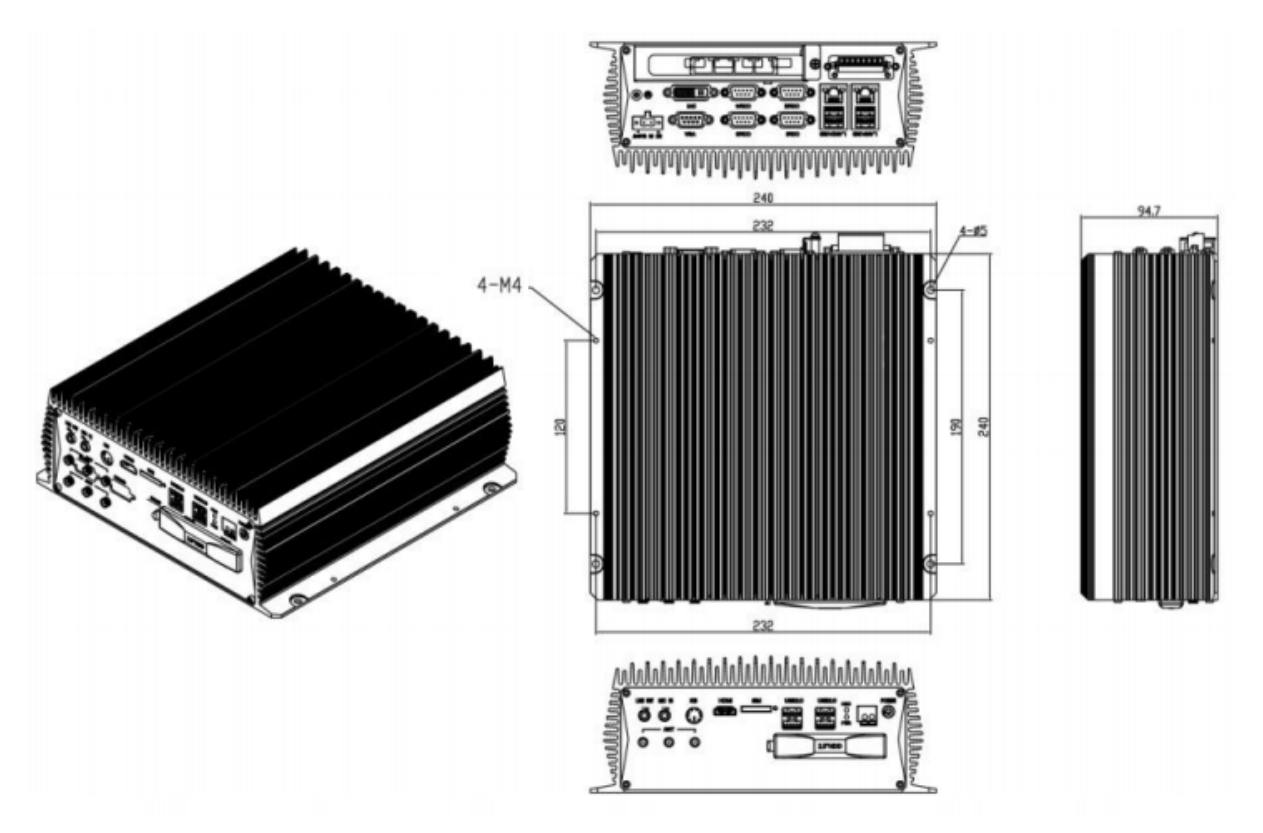

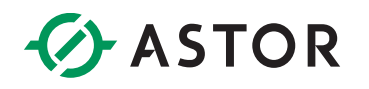

## **ROZDZIAŁ 2. INSTALACJA**

### 2.1 Rozpakowanie komputera

Rozpakuj komputer zgodnie z poniższą instrukcją: **Krok 1:** Ostrożnie rozetnij taśmę sklejającą pudełko. **Krok 2:** Otwórz pudełko. **Krok 3:** Wyjmij mniejsze pudełko znajdujące się wewnątrz. **Krok 4:** Wyjmij komputer z pudełka.

## 2.2 Lista elementów składowych pudełka

Sprawdź, czy wszystkie elementy z tabeli poniżej znajdują się w pudełkach:

| Element          | Zdjęcie | llość |
|------------------|---------|-------|
| Komputer IPC     |         | 1     |
| Kabel zasilający |         | 1     |
| Zasilacz         | 3       | 1     |

Jeżeli brakuje jakiegokolwiek elementu z listy lub jakiś element jest uszkodzony skontaktuj się z ASTOR.

### 2.3 Instalacja dysku twardego

W tej części zostanie opisany proces montażu dysku twardego. Żeby zainstalować dysk postępuj zgodnie z następującymi krokami:

**Krok 1**: Odwróć urządzenie, tak żeby widzieć pomarańczową pokrywę wejścia na dysk HDD.

- Krok 2: Otwórz pokrywę i odłóż ją na bok.
- Krok 3: Znajdź ramkę dysku twardego.
- Krok 4: Przyklej naklejkę "Pull and Push" na nakładkę dysku twardego.
- Krok 5: Włóż dysk twardy do gniazda wzdłuż rowka.

Krok 6: Załóż pomarańczową pokrywę na dysk HDD.

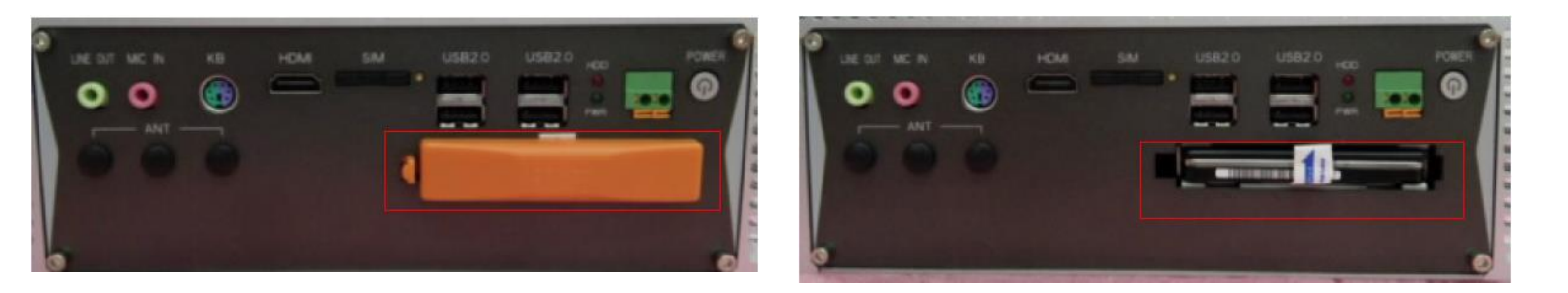

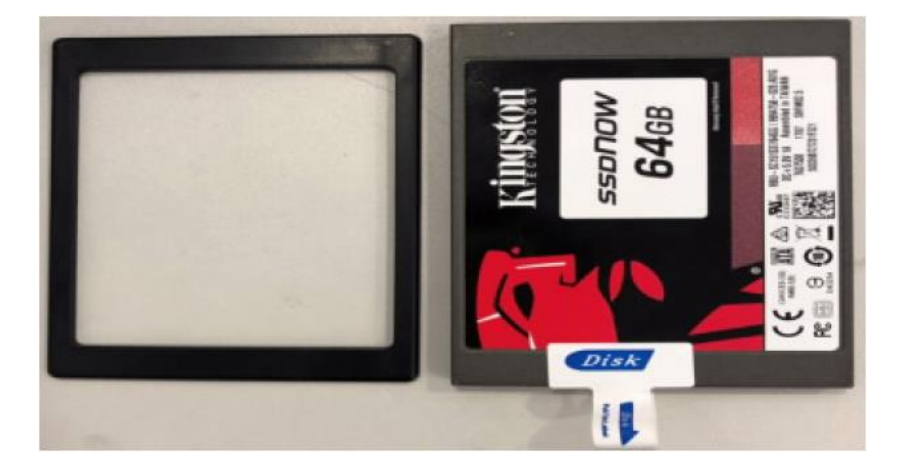

### 2.4 Ustawienia COM

- Krok 1: Odwróć urządzenie, tak żeby widzieć jego tylną część.
- Krok 2: Okręć śruby pokrywy.
- Krok 3: Usuń pokrywę, a następnie ustaw zworkę.

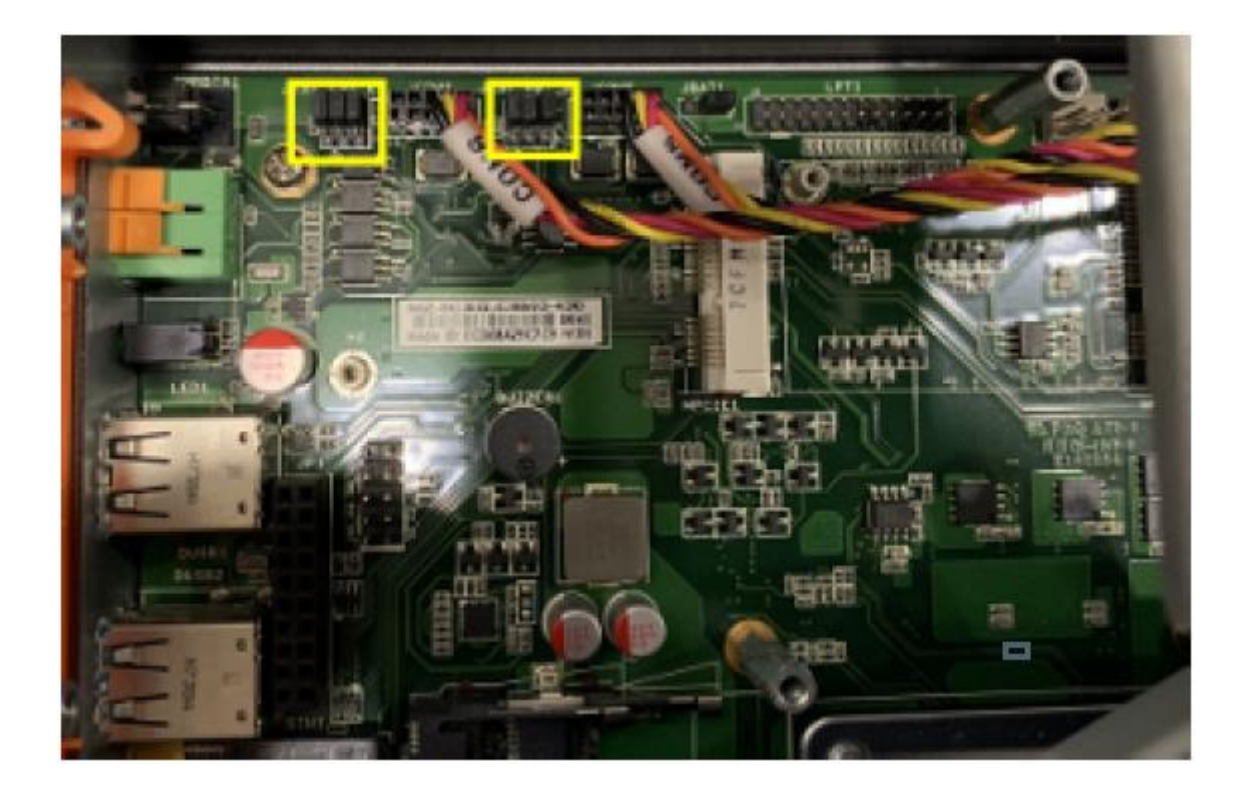

#### Opis pinów:

| PIN | Opis         | PIN | Opis        |
|-----|--------------|-----|-------------|
| 1   | NDCD6        | 2   | SIN6_485TX- |
| 3   | RS485_TX-6   | 4   | PWMOUT      |
| 5   | SOUT6_485TX+ | 6   | RS485_TX+6  |
| 7   | COM_RST      | 8   | RST_OF6     |
| 9   | GND          |     |             |

## 2.7 Złącza I/O

Porty I/O rozszerzają możliwości komputera box AS56E811.

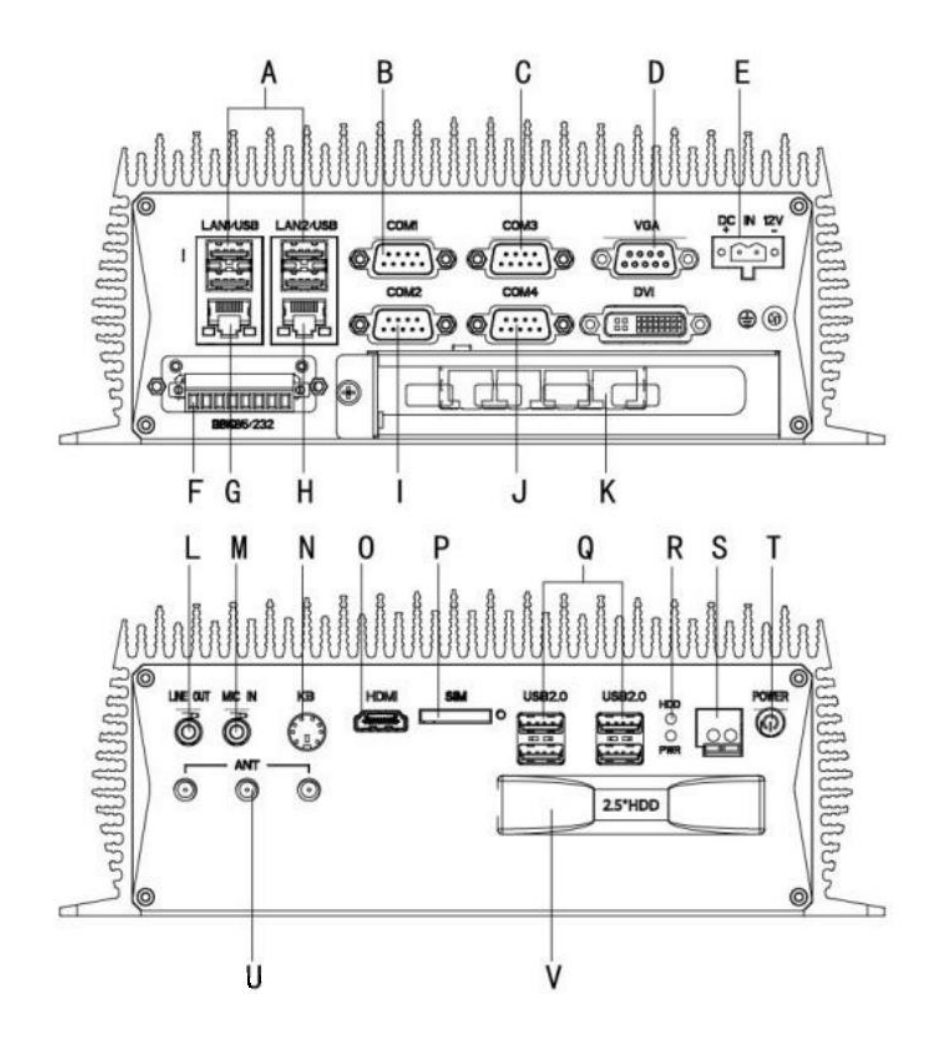

**Opis interfejsów**:

- A: USB
- B: COM1
- С: СОМЗ
- D: VGA
- E : Zasilanie (12/24V)
- F: RS-232/485 port
- G: LAN 1
- H: LAN 2
- I : COM2
- J: COM4
- K: PCle

- L : Audio
- M : Mic In
- N: PS2
- O : HDMI
- P : SIM
- Q: 4x USB 2.0
- R : Dioda sygnalizacyjna dysku oraz zasilania
- S: Wejście na przycisk oddalony
- T : Przycisk zasilania
- U: ANT
- V : Wejście na dysk HDD

### 2.7.1 Porty LAN

Złącza RJ-45 umożliwiają podłączenie komputera do zewnętrznej sieci. Żeby podłączyć kabel LAN z wtyczką RJ-45, postępuj zgodnie z instrukcją:

- Krok 1: Znajdź gniazdo RJ-45 na obudowie komputera.
- Krok 2: Dopasuj wtyczkę RJ-45 kabla LAN do złącza RJ-45 w komputerze.

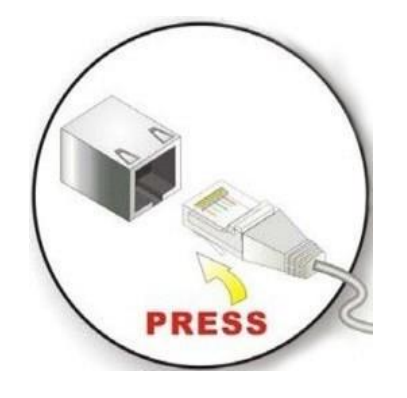

Krok 3: Zabezpiecz złącze.

#### 2.7.2 Porty szeregowe

Aby podłączyć urządzenie szeregowo do urządzenia postępuj zgodnie z instrukcją:

- Krok 1: Znajdź gniazdo DB-9 na obudowie komputera.
- Krok 2: Włóż złącze szeregowe DB-9 urządzenia szeregowego do gniazda DB-9 w komputerze.

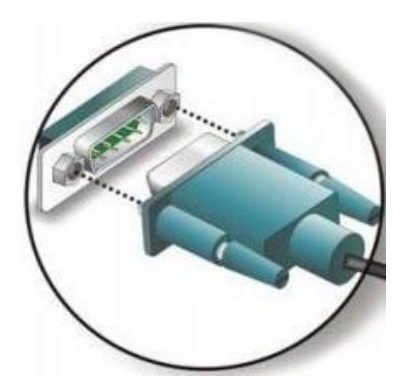

Krok 3: Zabezpiecz złącze przykręcając śruby po obu stronach wtyczki.

### 2.7.3 Porty USB

Żeby podłączyć urządzenie przez USB, postępuj zgodnie z instrukcją:

Krok 1: Znajdź porty USB na obudowie komputera.

Krok 2: Dopasuj złącze USB wtyczki do gniazda USB w komputerze.

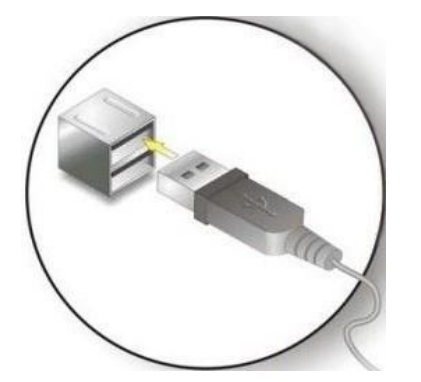

Krok 3: Delikatnie włóż złącze USB urządzenia do złącza w komputerze.

#### 2.7.4 Port VGA

Port VGA może zostać wykorzystany w celu podłączenia zewnętrznego monitora. Aby podłączyć urządzenie przez złącze VGA postępuj zgodnie z instrukcją:

- Krok 1: Zlokalizuj żeńskie złącze DB-15 na obudowie komputera.
- Krok 2: Dopasuj złącze VGA kabla do podłączenia monitora, do gniazda VGA w komputerze.

Krok 3: Po prawidłowym ustawieniu złączy, połącz je ze sobą.

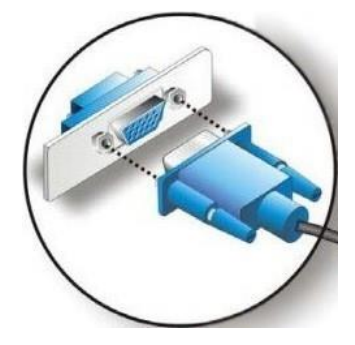

Krok 4: Zabezpiecz złącze dokręcając śruby wtyczki.

### 2.8 Złącze zasilania

Złącze zasilania służy do podłączenia komputera do zasilacza.

Krok 1: Podłącz jeden koniec złącza do komputera.

Krok 2: Podłącz drugi koniec do dołączonego zasilacza.

## 2.9 Opis złącz

#### **Porty COM**

COM1 – 4 to złącze DB9:

|            |     | SYGNAŁ |
|------------|-----|--------|
|            | PIN | RS-232 |
|            | 1   | DCD    |
| $\bigcirc$ | 2   | RXD    |
|            | 3   | TXD    |
| 000        | 4   | DTR    |
|            | 5   | GND    |
|            | 6   | DSR    |
|            | 7   | RTS    |
|            | 8   | CTS    |
|            | 9   | RI     |

COM5 – 6 to złącze 8P:

|                              |     | CON    | 15      | COI    | М 6     |
|------------------------------|-----|--------|---------|--------|---------|
|                              | PIN | SYGNAŁ |         |        |         |
| E.                           |     | RS-232 | RS- 485 | RS-232 | RS- 485 |
|                              | 1   |        | 485-    |        | 485-    |
| ║ <u>║</u> ∎⊣ ╫ <sub>₽</sub> | 2   | RX     | 485+    | RX     | 485+    |
|                              | 3   | ТХ     |         | ТХ     |         |
|                              | 4   | G      | G       | G      | G       |

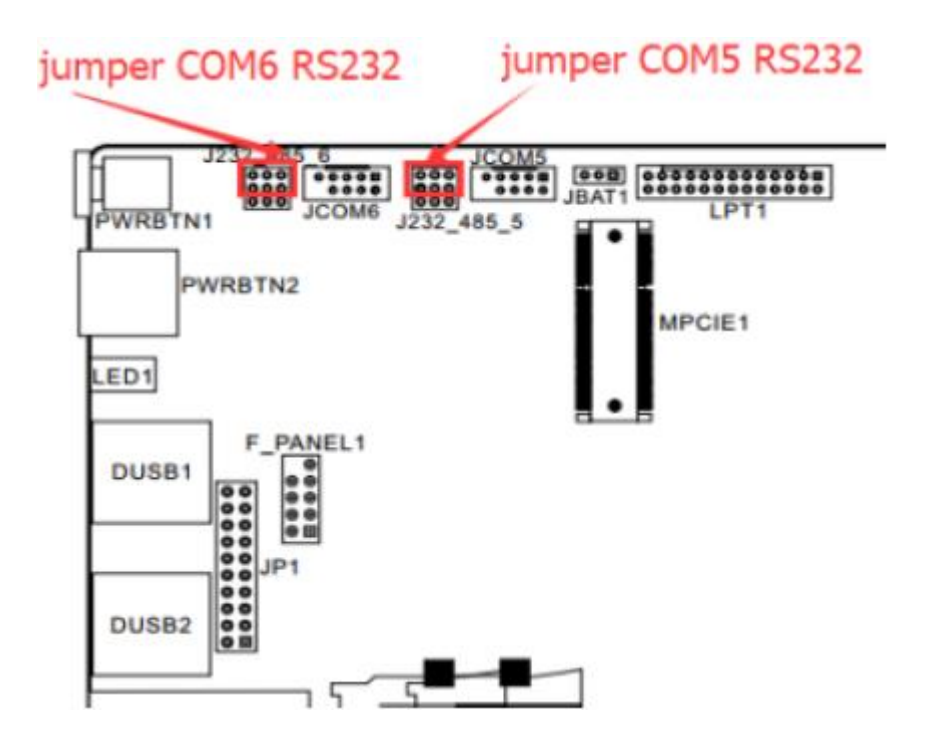

#### USB

W komputerze dostępne są cztery interfejsy USB 3.0/2.0/1.1 oraz cztery interfejsy USB 2.0/1.1.

|               | PIN | Sygnał |
|---------------|-----|--------|
|               | 1   | +5V    |
|               | 2   | Date-  |
| +5V D- D+ GND | 3   | Date+  |
|               | 4   | GND    |

#### Interfejs Audio (LINE\_OUT)

Komputer wyposażony jest w standardowe wyjście audio Ø3. 5 PhoneJack (LINE\_OUT).

#### Interfejsy Ethernet (LAN1, LAN2)

Komputer wyposażony jest w dwa interfejsy Ethernet 10 / 100 / 1000Mbps RJ-45. W interfejsie widoczne są dwa wskaźniki statusu: status połączenia po lewej stronie i status transmisji danych po prawej stronie.

|             | PIN | SYGNAŁ | PIN | SYGNAŁ |
|-------------|-----|--------|-----|--------|
| 1-120 7-120 | 1   | TX0+   | 5   | TX2+   |
| Ter-ref     | 2   | TX0-   | 6   | TX2-   |
|             | 3   | TX1+   | 7   | TX3+   |
|             | 4   | TX1-   | 8   | TX3-   |

| Status sieci | Podwójne kolory po lewej |                 | Pojedynczy ko         | lor po prawej                 |
|--------------|--------------------------|-----------------|-----------------------|-------------------------------|
|              | (Pomarańczowy / Zielony) |                 | (Żół                  | ity)                          |
| 1000M        | N/A                      | Ciągle włączony | Migający              | Wyłączony                     |
| 100M         | Ciągle<br>włączony       | N/A             | Migający              | Wyłączony                     |
| 10M          | Wyłączony                | Wyłączony       | Migający              | Wyłączony                     |
| Aktywny      | Zielony                  | Pomarańczowy    | Przesyłanie<br>danych | Brak<br>przesyłania<br>danych |

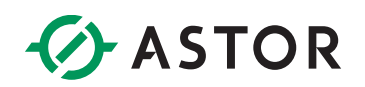

| Opis | Wskaźnik połączenia | Wskaźnik statusu |
|------|---------------------|------------------|
|------|---------------------|------------------|

#### PS2 Klawiatura / Myszka

| Slot  | Pin | Definicja | Pin | Definicja |
|-------|-----|-----------|-----|-----------|
|       | 1   | KB_Data   | 2   | MS_DATA   |
| 0 3 b | 3   | GND       | 4   | +5V       |
|       | 5   | KB_Clock  | 6   | MS_Clock  |

#### VGA

Komputer wyposażony jest w interfejs do podłączenia monitora w standardzie DB15.

|            | PIN | SYGNAŁ    | PIN | SYGNAŁ    |
|------------|-----|-----------|-----|-----------|
| $\bigcirc$ | 1   | Czerwony  | 9   | 5V        |
|            | 2   | Zielony   | 10  | GND       |
|            | 3   | Niebieski | 11  | GND       |
|            | 4   | NC        | 12  | DDC_Data  |
|            | 5   | GND       | 13  | HS        |
|            | 6   | GND_R     | 14  | VS        |
|            | 7   | GND_G     | 15  | DDC_Clock |
|            | 8   | GND_B     |     |           |

#### DVI

Komputer wyposażony jest w interfejs DVI-D, który zapewnia możliwość podłączenia zewnętrznego monitora.

| DVI-1 Connector         | PIN | FUNCTION                        | PIN  | FUNCTION                          |
|-------------------------|-----|---------------------------------|------|-----------------------------------|
|                         | 1   | TMDS Data 2-                    | 13   | TMDS Data 3+                      |
|                         | 2   | TMDS Data 2+                    | 14   | `+5V DCPower                      |
|                         | 3   | TMDS Data 2/4 Shield            | 15   | Earth (+5 circuit)                |
|                         | 4   | TMDS Data                       | 16   | HPD                               |
| 1 16 <sup>8</sup> C1 C2 | 5   | TMDS Data                       | 17   | TMDS Data 0-                      |
|                         | 6   | DDC clock                       | 18   | TMDS Data 0+                      |
|                         | 7   | DDC Data                        | 19   | TMDS Data 0/5 Shield              |
|                         | 8   | Analog Vertical Synchronization | 20   | TMDS Data 5-                      |
|                         | 9   | TMDS Data 1-                    | 21   | TMDS Data 5+                      |
| 17 24 3 64              | 10  | TMDS Data 1+                    | 22   | TMDS Data clock Shield            |
|                         | 11  | TMDS Data 1/3 Shield            | 23   | TMDS Data clock+                  |
|                         | 12  | TMDS Data 3-                    | 24   | TMDS Data clock-                  |
|                         | C1  | Analog Vertical Synchronization | C4   | Analog horizontal synchronization |
|                         | C2  | Analog Green                    | C5   | Analog Earth(RGB circuit)         |
|                         | C3  | Analog Blue                     | 1000 |                                   |

#### Przycisk zasilania (PWR)

Przycisk umożliwia włączenie zasilania.

#### Złącze zasilania

Komputery zostały wyposażone w 2-pinowy interfejs zasilania.

|     | PIN | SYGNAŁ |
|-----|-----|--------|
|     | 1   | GND    |
| 1 2 | 2   | 12V    |

#### Diody sygnalizacyjne zasilania i dysku twardego

Zielone światło na diodzie sygnalizacyjnej zasilania oznacza, że komputer jest podłączony do prądu i zasilany, czerwone migające światło na diodzie sygnalizacyjnej dysku twardego oznacza, ze dysk odczytuje/zapisuje dane.

### 2.10 Instalacja serowników

Sterowniki znajdziesz na płycie dołączonej do zestawu komputera.

### 2.10.1 Sterownik chipsetu

Kliknij dwukrotnie na program SetupChipset:

| Nazwa          | Тур               | Rozmiar po skompr | Chronione | Rozmiar  |
|----------------|-------------------|-------------------|-----------|----------|
| 🖭 mup          | Dokument XML      | 14 KB             | Nie       | 586 KB   |
| SetupChipset   | Aplikacja         | 3 087 KB          | Nie       | 3 342 KB |
| WixLicenseNote | Dokument tekstowy | 2 KB              | Nie       | 4 KB     |

#### Zaczekaj na załadowanie:

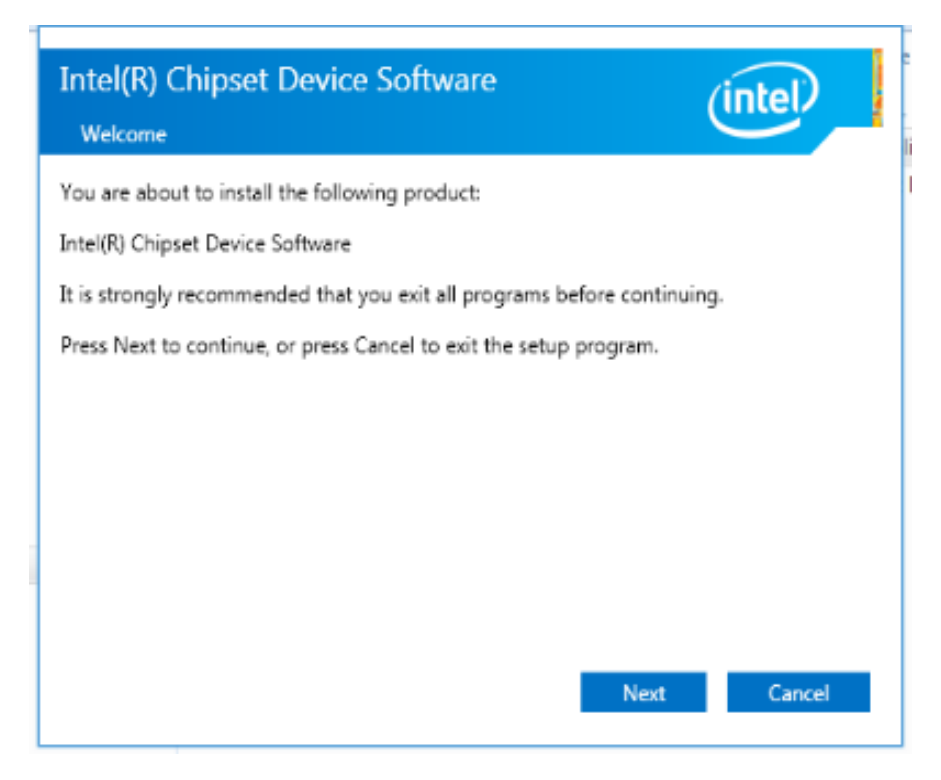

Wybierz Dalej, żeby przejść do następnego kroku.

ſ

| Intel(R) Chipset Device Software                                                                                                    |   |
|----------------------------------------------------------------------------------------------------|---|
| INTEL SOFTWARE LICENSE AGREEMENT (OEM / IHV / ISV Distribution & Single User)                                                                                                    | * |
| IMPORTANT - READ BEFORE COPYING, INSTALLING OR USING.<br>Do not use or load this software and any associated materials (collectively, the<br>"Software") until you have carefully read the following terms and conditions. By<br>loading or using the Software, you agree to the terms of this Agreement. If you do<br>not wish to so agree, do not install or use the Software. |   |
| Please Also Note:<br>* If you are an Original Equipment Manufacturer (OEM), Independent Hardware<br>Vendor (IHV), or Independent Software Vendor (ISV), this complete LICENSE<br>AGREEMENT applies;<br>* If you are an End-User, then only Exhibit A, the INTEL SOFTWARE LICENSE                                                                                                 |   |
| AGREEMENT, applies.                                                                                                    | Ŧ |
| Back Accept Cancel                                                                                                    |   |

Wybierz Zaakceptuj, żeby zaakceptować warunki licencyjne. Jest to konieczne, aby przejść do kolejnego kroku.

| <pre>* Product: Intel(R) Chipset Device Software<br/>* Version: 10.1.1<br/>* Target PCH/Chipset: Client Platforms<br/>* Date: 2015-06-03<br/>************************************</pre>                                                                                            | Intel(R) Chipset Device Software Readme File Information                                                                                                    |   |
|----------------------------------------------------------------------------------------------------|----------------------------------------------------------------------------------------------------|---|
| For the list of supported chipsets, please refer<br>to the Release Notes<br>* CONTENTS OF THIS DOCUMENT<br>This document contains the following sections:<br>1. Overview<br>2. System Requirements<br>3. Contents of the Distribution Package<br>3A. Public and NDA Configurations | <pre>* Product: Intel(R) Chipset Device Software<br/>* Version: 10.1.1<br/>* Target PCH/Chipset: Client Platforms<br/># Date: 2015-06-03<br/>NOTE:</pre>                                        | * |
| <ol> <li>Overview</li> <li>System Requirements</li> <li>Contents of the Distribution Package</li> <li>A. Public and NDA Configurations</li> </ol>                                                                                                    | For the list of supported chipsets, please refer<br>to the Release Notes<br>* CONTENTS OF THIS DOCUMENT<br>This document contains the following sections:                                       |   |
| A III P                                                                                                    | <ol> <li>Overview</li> <li>System Requirements</li> <li>Contents of the Distribution Package<br/>3A. Public and NDA Configurations</li> <li>Interference of the Distribution Package</li> </ol> | Ŧ |

Wybierz Zainstaluj, żeby kontynuować.

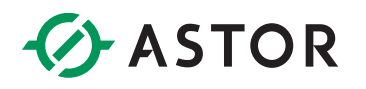

| Intel(R) Chipset Device Software<br>Progress | (intel) |
|----------------------------------------------|---------|
|                                              | _       |
|                                              |         |
|                                              |         |
|                                              |         |
|                                              | Cancel  |

Zaczekaj na instalację. Jeśli instalacja będzie kompletna, przycisk NEXT zostanie aktywowany. Wybierz go, żeby przejść do następnego kroku.

| Intel(K) Chipset Device Software<br>Completion              | (intel)         |
|-------------------------------------------------------------|-----------------|
| You have successfully installed the following product:      |                 |
| Intel(R) Chipset Device Software                            |                 |
| You must restart this computer for the changes to take effe | ct.             |
|                                                             |                 |
|                                                             |                 |
|                                                             |                 |
|                                                             |                 |
|                                                             |                 |
|                                                             |                 |
| View Log Files                                              |                 |
| Restart No.                                                 | w Restart Later |

Po zakończeniu instalacji, zresetuj komputer zanim przejdziesz do instalacji sterowników kolejnego urządzenia. Wybierz "Yes, I want to restart this computer now", a następnie "Finish", żeby uruchomić restart.

### 2.10.2 Sterownik grafiki

#### Kliknij dwukrotnie na program sterownik grafiki.

| Nazwa                 | Тур                    | Rozmiar po skompr | Chronione | Rozmiar |
|-----------------------|------------------------|-------------------|-----------|---------|
| DisplayAudio          | Folder plików          |                   |           |         |
| Graphics              | Folder plików          |                   |           |         |
| 📙 Lang                | Folder plików          |                   |           |         |
| м хб4                 | Folder plików          |                   |           |         |
| 🔊 autorun             | Informacje Instalatora | 1 KB              | Nie       | 1 KB    |
| DIFxAPI.dll           | Rozszerzenie aplikacji | 149 KB            | Nie       | 312 KB  |
| Installation_Readme64 | Dokument tekstowy      | 12 KB             | Nie       | 41 KB   |
| 🖺 mup                 | Dokument XML           | 3 KB              | Nie       | 46 KB   |
| ReadMe                | Dokument tekstowy      | 2 KB              | Nie       | 5 KB    |
| 📧 Setup               | Aplikacja              | 378 KB            | Nie       | 978 KB  |
| Setup.if2             | Plik IF2               | 3 KB              | Nie       | 18 KB   |

Zaznacz "Automatically run WinSAT and enable the Windows Aero desktop theme (if supported)" a następnie wybierz "Next", żeby przejść do okna instalacji:

| Intel® Installation Framework                                                                                          |                                                |
|----------------------------------------------------------------------------------------------------|------------------------------------------------|
| Intel® Graphics Driver                                                                                                 | (intel)                                        |
| Welcome to the Setup Program                                                                                           | $\smile$                                       |
| This setup program will install the following components:<br>- Intel® Graphics Driver<br>- Intel® Display Audio Driver |                                                |
| It is strongly recommended that you exit all programs before co                                                        | ontinuing. Click Next to continue.             |
| ☑ Automatically run WinSAT and enable the Windows Aero de                                                              | sktop theme (if supported).                    |
| < Back                                                                                                    | Next > Cancel<br>Intel® Installation Framework |

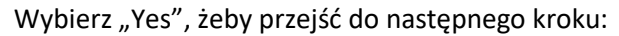

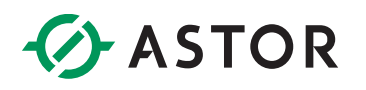

| Intel® Installation Framework                                                                                                    |                                                                                          |
|----------------------------------------------------------------------------------------------------|------------------------------------------------------------------------------------------|
| Intel® Graphics Driver                                                                                                    | (intel)                                                                                  |
| License Agreement                                                                                                    |                                                                                          |
| You must accept all of the terms of the license agreement in orde<br>program. Do you accept the terms?                                                                                                    | er to continue the setup                                                                 |
| INTEL SOFTWARE LICENSE AGREEMENT (OEM / IHV / ISV Distri                                                                                                    | bution & Single User)                                                                    |
| IMPORTANT - READ BEFORE COPYING, INSTALLING OR USING.<br>Do not use or load this software and any associated materials (<br>until you have carefully read the following terms and conditions.<br>Software, you agree to the terms of this Agreement. If you do<br>install or use the Software. | collectively, the "Software")<br>By loading or using the<br>not wish to so agree, do not |
| Please Also Note:<br>* If you are an Original Equipment Manufacturer (OEM), Indepe<br>(IHV), or Independent Software Vendor (ISV), this complete LIC<br>* If you are an End-User, then only Exhibit A, the INTEL SOFTV                                                                         | endent Hardware Vendor<br>ENSE AGREEMENT applies;<br>VARE LICENSE AGREEMENT,             |
| < Back                                                                                                    | Yes No                                                                                   |
| 3                                                                                                    | Intel® Installation Framework                                                            |

Wybierz "Next", żeby przejść do następnego kroku:

| ntel® Graphics Dr                                                                                                    | river                                                                   | (introl)               |
|----------------------------------------------------------------------------------------------------|-------------------------------------------------------------------------|------------------------|
| eadme File Information                                                                                                    |                                                                         | Inter                  |
| Refer to the Readme file below to view the                                                                                                    | system requirements and ins                                             | tallation information. |
| Driver Version: 15.40.28.64.4501<br>Release Version: Production Version                                                                                                    |                                                                         |                        |
| Platform / Operating System(s):                                                                                                    |                                                                         | =                      |
|                                                                                                    |                                                                         |                        |
| 6th Gen Intel(R) Core(TM) processor family<br>Microsoft Windows* 7-64<br>Microsoft Windows* 8 1 64                                                                                                    | y (codename Skylake)                                                    |                        |
| 6th Gen Intel(R) Core(TM) processor family<br>Microsoft Windows* 7-64<br>Microsoft Windows* 8.1-64<br>Microsoft Windows* 10-64 (Nov                                                                                                   | y (codename Skylake)<br>_Upd_RTM_10586)                                 |                        |
| 6th Gen Intel(R) Core(TM) processor famil<br>Microsoft Windows* 7-64<br>Microsoft Windows* 8.1-64<br>Microsoft Windows* 10-64 (Nov<br>5th Generation Intel(R) Core(TM) processo<br>Microsoft Windows* 7-64<br>Microsoft Windows* 8-64 | y (codename Skylake)<br>_Upd_RTM_10586)<br>or family (codename Broadwel | )                      |

Wybierz "Next", żeby przejść do następnego kroku:

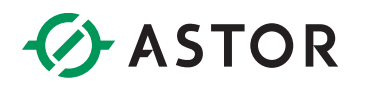

| ntel® (                                                                                                    | Graphics Driver                                                                                                    |                                                                                                    |
|----------------------------------------------------------------------------------------------------|----------------------------------------------------------------------------------------------------|----------------------------------------------------------------------------------------------------|
| etup Progre                                                                                                    | SS                                                                                                    | intel                                                                                                    |
| Deleting Registry<br>Deleting File: C:\<br>Deleting File: C:\<br>Deleting File: C:\<br>Deleting File: C:\                                           | Key: HKLM\SOFTWARE\Intel\IGDI<br>ProgramData\Wicrosoft\Windows\Start<br>ProgramData\Wicrosoft\Windows\Start<br>ProgramData\Wicrosoft\Windows\Start<br>ProgramData\Wicrosoft\Windows\Start                                 | Menu\Programs\Intel\Intel(R) HD Graphics<br>Menu\Programs\Intel(R) HD Graphics<br>Menu\Programs\Intel(R) Graphics and<br>Menu\Programs\Intel\Intel(R) Graphic<br>nics Control Panel.Ink |
| Deleting File: C:\<br>Deleting File: C:\<br>Deleting File: C:\<br>Deleting File: C:\<br>Deleting Registry<br>Deleting Registry<br>Click Next to con | Users y ubiic y esktop (Intel(R) HD Graph<br>ProgramData (Microsoft (Windows (Start<br>Users \Public \Desktop \Intel(R) Iris(TM) (G<br>Key: HKLM\SOFTWARE\Intel\GFX \Inte<br>Key: HKLM\SOFTWARE\Intel\GFX \Inte<br>tinue. | Menu\Programs\Intel\Intel(R) Iris(TM)<br>Graphics Control Panel.lnk<br>ernal\AudioFix<br>ernal\AudioFix                                                                                 |

Po zakończeniu instalacji, zresetuj komputer zanim przejdziesz do instalacji sterowników kolejnego urządzenia. Wybierz "Yes, I want to restart this computer now" a następnie "Finish", żeby uruchomić restart.

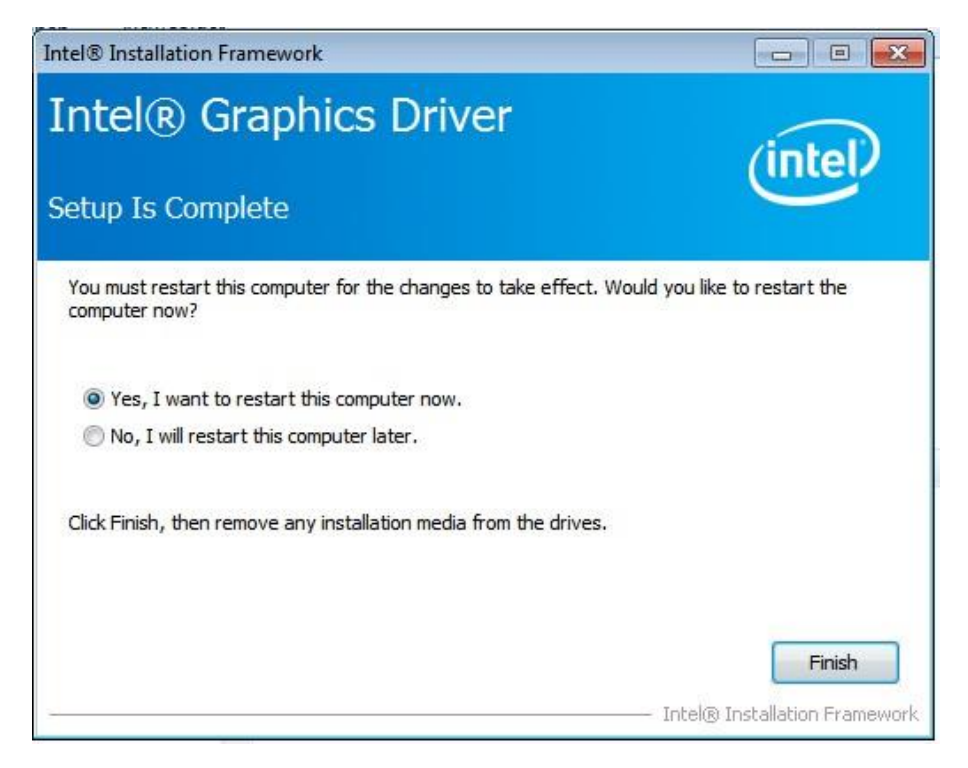

### 2.10.3 Sterownik dźwięku

Kliknij dwukrotnie w program ze sterownikami dźwięku:

| Nazwa         | Тур                       | Rozmiar po skompr | Chronione | Rozmiar  |
|---------------|---------------------------|-------------------|-----------|----------|
| 🗟 0x0411      | Ustawienia konfiguracyjne | 5 KB              | Nie       | 15 KB    |
| 🗟 0x0412      | Ustawienia konfiguracyjne | 5 KB              | Nie       | 14 KB    |
| 🔊 0x0413      | Ustawienia konfiguracyjne | 6 KB              | Nie       | 25 KB    |
| 🔊 0x0414      | Ustawienia konfiguracyjne | 5 KB              | Nie       | 24 KB    |
| 🗟 0x0415      | Ustawienia konfiguracyjne | 6 KB              | Nie       | 24 KB    |
| 🔊 0x0416      | Ustawienia konfiguracyjne | 5 KB              | Nie       | 24 KB    |
| 🔊 0x0419      | Ustawienia konfiguracyjne | 6 KB              | Nie       | 23 KB    |
| 🔊 0x0421      | Ustawienia konfiguracyjne | 6 KB              | Nie       | 25 KB    |
| 🔊 0x0424      | Ustawienia konfiguracyjne | 6 KB              | Nie       | 24 KB    |
| 0x0804        | Ustawienia konfiguracyjne | 5 KB              | Nie       | 11 KB    |
| 🔊 0x0816      | Ustawienia konfiguracyjne | 6 KB              | Nie       | 25 KB    |
| 📧 ChCfg       | Aplikacja                 | 35 KB             | Nie       | 75 KB    |
| 🗎 data1       | Plik Cabinet              | 5 987 KB          | Nie       | 6 006 KB |
| 📄 data1.hdr   | Plik HDR                  | 9 KB              | Nie       | 45 KB    |
| 🗎 data2       | Plik Cabinet              | 1 KB              | Nie       | 1 KB     |
| 🚳 ISSetup.dll | Rozszerzenie aplikacji    | 697 KB            | Nie       | 782 KB   |
| 📄 layout.bin  | Plik BIN                  | 1 KB              | Nie       | 2 KB     |
| Readme        | Dokument tekstowy         | 55 KB             | Nie       | 1 416 KB |
| RtlExUpd.dll  | Rozszerzenie aplikacji    | 449 KB            | Nie       | 2 760 KB |
| 📧 Setup       | Aplikacja                 | 508 KB            | Nie       | 1 166 KB |
| 🔊 setup       | Ustawienia konfiguracyjne | 2 KB              | Nie       | 6 KB     |
| setup.inx     | Plik INX                  | 345 KB            | Nie       | 518 KB   |
| 📄 setup.isn   | Plik ISN                  | 59 KB             | Nie       | 254 KB   |
| setup.iss     | Plik ISS                  | 1 KB              | Nie       | 1 KB     |
| 🗋 USetup.iss  | Plik ISS                  | 1 KB              | Nie       | 1 KB     |

#### Zaczekaj na załadowanie:

| Realtek High Definition Audio Dr | iver Setup (4.36) 6.0.1.7687 x64 Edition                                            | ×      |
|----------------------------------|-------------------------------------------------------------------------------------|--------|
| Setup Status                     |                                                                                     |        |
|                                  | Realtek High Definition Audio Driver is configuring your new software installation. |        |
|                                  | C: \ \Realtek \Audio \Drivers \Vista64 \MaxxVoiceAPO3064.dll                        |        |
|                                  |                                                                                     |        |
|                                  |                                                                                     |        |
|                                  |                                                                                     |        |
| InstallShield                    |                                                                                     | Cancel |

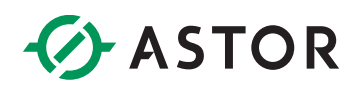

Kliknij "Yes", żeby kontynuować.

| Realtek High Definition Audio Dr | iver Setup (4.36) 6.0.1.7687 x64 Edition                                                                                                    |
|----------------------------------|----------------------------------------------------------------------------------------------------|
|                                  |                                                                                                    |
|                                  | InstallShield Wizard Complete<br>The InstallShield Wizard has successfully installed Realtek High Definition Audio Driver. Before<br>you can use the program, you must restart your computer.<br>Yes, I want to restart my computer now.<br>No, I will restart my computer later.<br>Remove any disks from their drives, and then click Finish to complete setup. |
| InstallShield                    | < Back Finish Cancel                                                                                                    |

Zaczekaj na instalację. Po zakończeniu instalacji, powinieneś/powinnaś restartować komputer zanim przejdziesz do instalacji sterowników kolejnego urządzenia. Wybierz "Yes, I want to restart this computer now" a następnie "Finish", żeby uruchomić restart.

#### 2.10.4 Sterownik LAN

Kliknij prawym przyciskiem myszy na program, a następnie wybierz "Run as administrator".

| Name   |      | ·                          | Date modified     | Type        | Size      |
|--------|------|----------------------------|-------------------|-------------|-----------|
| PROWin | 1164 |                            | 2/28/2017 7:44 PM | Application | 57,662 KB |
|        |      | Open                       |                   |             |           |
|        | 8    | Run as administrator       |                   |             |           |
|        |      | Troubleshoot compatibility | r                 |             |           |
|        |      | Pin to Taskbar             |                   |             |           |
|        |      | Pin to Start Menu          |                   |             |           |
|        |      | Restore previous versions  |                   |             |           |
|        |      | Send to                    |                   |             |           |
|        |      | Cut                        |                   |             |           |
|        |      | Сору                       |                   |             |           |
|        |      | Create shortcut            |                   |             |           |
|        |      | Delete                     |                   |             |           |
|        |      | Rename                     |                   |             |           |
|        |      | Properties                 |                   |             |           |

Zaczekaj na przygotowanie konfiguracji.

|     | Extracting files to temporary folder          |
|-----|-----------------------------------------------|
|     |                                               |
|     | Extracting PRO 1000\Winx64\WDI562\v 1qmsg.dll |
| di. |                                               |

Wybierz "Yes", żeby kontynuować:

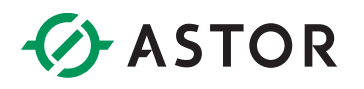

| Network Connections                                                 | vizard for Intel(R)                                                                      | intel         |
|---------------------------------------------------------------------|------------------------------------------------------------------------------------------|---------------|
| Intel(R) Networ<br>wizard which wi<br>process. Please               | k Connections Setup is preparing the<br>Il guide you through the program setu<br>e wait. | install<br>P  |
| el(R) Network Connections                                           |                                                                                          |               |
| Do you want to close<br>with Intel(R) Network<br>Microsoft Manageme | the following applications and co<br>Connections software configurati<br>ent Console     | ntinue<br>on? |
|                                                                     | Yes                                                                                      | No            |
|                                                                     |                                                                                          |               |

Wszystkie wybrane elementy powinny zostać zainstalowane na komputerze. Następnie wybierz "Next":

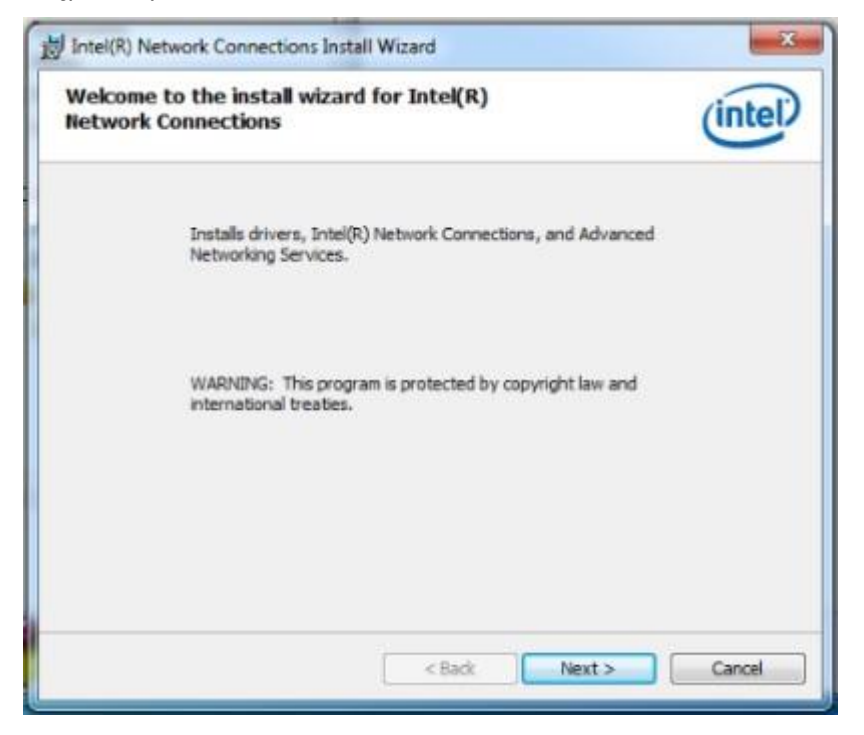

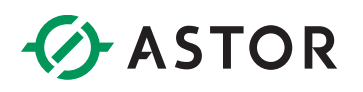

Zaznacz "I accept the terms in the license agreement":

| License Agreement<br>Please read the following licens                                                                                                    | e acreement carefully.                                                                                                 | (intel)                                                                                  |
|----------------------------------------------------------------------------------------------------|----------------------------------------------------------------------------------------------------|------------------------------------------------------------------------------------------|
|                                                                                                    |                                                                                                    | ~                                                                                        |
| INTEL SO                                                                                                    | FTWARE LICENSE AGREEMENT                                                                                               |                                                                                          |
| IMPORTANT - READ                                                                                                    | BEFORE COPYING, IN STALLING                                                                                            | OR USING.                                                                                |
| Do not copy, install, or use thi<br>(collectively, the "Software")                                                                                                    | is software and any associated                                                                                         | I materials                                                                              |
| "Agreement") until you have                                                                                                    | carefully read the following ter                                                                                       | ms and conditions.                                                                       |
| "Agreement") until you have<br>By copying, installing, or othe<br>the terms of this Agreement.<br>to not copy, install, or use the                                                                                       | carefully read the following ter<br>rwise using the Software, you a<br>If you do not agree to the terms<br>a Software. | ms and conditions.<br>agree to be bound by<br>a of this Agreement,                       |
| "Agreement") until you have<br>By copying, installing, or othe<br>the terms of this Agreement.<br>do not copy, install, or use the<br>LICENSES:                                                                          | carefully read the following ter<br>rwise using the Software, you a<br>If you do not agree to the terms<br>a Software. | rms and conditions.<br>agree to be bound by<br>s of this Agreement,                      |
| "Agreement") until you have<br>By copying, installing, or othe<br>the terms of this Agreement.<br>do not copy, install, or use the<br>LICENSES:<br>I accept the terms in the license                                     | carefully read the following ter<br>rwise using the Software, you a<br>If you do not agree to the terms<br>a Software. | reservent<br>ms and conditions.<br>agree to be bound by<br>s of this Agreement,<br>Print |
| "Agreement") until you have<br>By copying, installing, or othe<br>the terms of this Agreement.<br>do not copy, install, or use the<br>LICENSES:<br>I accept the terms in the license<br>I do not accept the terms in the | carefully read the following ter<br>rwise using the Software, you a<br>If you do not agree to the terms<br>a Software. | reactions<br>ms and conditions.<br>agree to be bound by<br>s of this Agreement,<br>Print |

Wybierz "Next", żeby przejść dalej.

| Installing<br>The prog | Intel(R) Network Co<br>gram features you select           | onnections<br>ted are being installed.     |                   | (intel |
|------------------------|-----------------------------------------------------------|--------------------------------------------|-------------------|--------|
| ٩                      | Please wait while the<br>This may take several<br>Status: | install wizard installs Intel(<br>minutes. | R) Network Connec | tions. |
|                        |                                                           |                                            |                   |        |
|                        |                                                           |                                            |                   |        |
|                        |                                                           | ( And                                      | Nexts             | Cancel |

Zaczekaj, aż zakończy się proces instalacji, następnie wybierz "Finish":

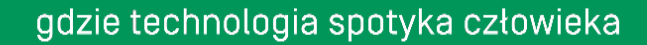

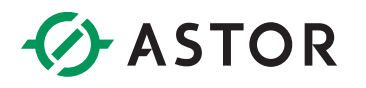

| Install wizard Completed                                                                | (intel)  |
|-----------------------------------------------------------------------------------------|----------|
| To access new features, open Device Manager, and<br>properties of the network adapters. | view the |
|                                                                                         |          |
|                                                                                         |          |

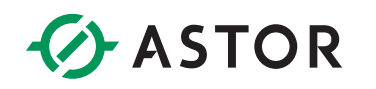

## **ROZDZIAŁ 3. USTAWIENIA BIOS**

### 3.1 Wprowadzenie

Program instalacyjny BIOS pozwala na zmianę niektórych ustawień systemowych. Ten rozdział pokazuje, jakie opcje ustawień można zmienić.

### 3.1.1 Rozpoczęcie instalacji

Interfejs AMI jest aktywowany po włączeniu komputera. Program instalacyjny można aktywować na dwa sposoby:

- 1. Naciśnij klawisz "Delete", gdy tylko system zostanie włączony.
- 2. Naciśnij przycisk "Delete", gdy na ekranie pojawią się wskazówki "Press Del to eneter SETUP".

Jeśli komunikat zniknie przed naciśnięciem klawisza "Delete", uruchom jeszcze raz komputer i spróbuj ponownie.

#### 3.1.2 Ustawienia użytkowania

Użyj klawiszy ze strzałkami, aby podświetlić element. Naciśnij "Enter", żeby wybrać element oraz "Page up" i "Page down", żeby zmieniać pozycje. Aby przejść do pomocy wybierz "F1", a żeby wyjść wybierz "ESC". Funkcje klawiszy nawigacyjnych zostały opisane w tabeli poniżej:

| Klawisz          | Funkcja                                          |
|------------------|--------------------------------------------------|
| Strzałka w górę  | Przejdź do poprzedniego elementu                 |
| Strzałka w dół   | Przejdź do następnego elementu                   |
| Strzałka w lewo  | Przejdź do elementu po lewej stronie             |
| Strzałka w prawo | Przejdź do elementu po prawej stronie            |
| ESC              | Reset                                            |
| +                | Zwiększ wartość liczbową lub wprowadź<br>zmiany  |
| -                | Zmniejsz wartość liczbową lub wprowadź<br>zmiany |

| F1 | Ogólna pomoc, tylko dla menu ustawień<br>strony statusu i ustawień strony opcji |
|----|---------------------------------------------------------------------------------|
| F2 | Poprzednia wartość                                                              |
| F3 | Ustawienia domyślne                                                             |
| F4 | Zapisz wszystkie zmiany CMOS i zresetuj                                         |

### 3.1.3 Pasek menu BIOS

Pasek menu na górze ekranu BIOS zawiera następujące elementy:

- Main Zmiany podstawowych ustawień systemu.
- Advanced Zmiany zaawansowanych ustawień systemu.
- PCI / PnP Zmiany zaawansowanych ustawień PCI / PnP.
- Boot Zmiany konfiguracji uruchomienia systemu.
- Security Ustawienia haseł użytkowników.
- Chipset Zmiana ustawień chipsetu.
- Exit Wyjście i załadowanie ustawień domyślnych.

Poniżej zostały opisane szczegółowe opcje konfiguracji wcześniej wymienionych sekcji.

### 3.2 Główne ustawienia (Main)

Gdy po raz pierwszy wejdziesz do programu BIOS Setup Utility, zobaczysz główny ekran konfiguracji. Aby później powrócić do tego ekranu głównego, wybierz kartę Main. Główny ekran ustawień został przedstawiony poniżej.

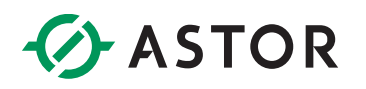

| Aptio Setup Utility –<br>Main Advanced Chipset Security | Copyright (C) 2017 American<br>Boot Save & Exit | Megatrends, Inc.                                                                     |
|---------------------------------------------------------|-------------------------------------------------|--------------------------------------------------------------------------------------|
| BIOS Information                                        |                                                 | Set the Date. Use Tab to                                                             |
| BIOS Version<br>Build Date and Time                     | S298A 0.01 x64<br>10/31/2017 17:11:13           | Switch between bute elements.                                                        |
| Memory Frequency<br>Total Memory                        | 1600 MHz<br>2048 MB                             |                                                                                      |
| System Date<br>System Time                              | [Wed 01/24/2018]<br>[10:58:29]                  |                                                                                      |
| Access Level                                            | Administrator                                   | <pre> ++: Select Screen  \$ \$ \$ \$ \$ \$ \$ \$ \$ \$ \$ \$ \$ \$ \$ \$ \$ \$</pre> |
| Vencion 2 10 19EC Co                                    | pupidht (C) 2017 Amonicon M                     | oratponde The                                                                        |

Ekran głównych ustawień jest podzielony na dwie główne części. W lewej ramce są wyświetlone wszystkie elementy, które można skonfigurować. Opcje możliwe do konfiguracji zaznaczone są na kolor niebieski, a opcje, których nie można konfigurować są wyszarzone. W prawej ramce znajduje się legenda.

Nad ramką z legendą zostają wyświetlone komunikaty tekstowe. Biały kolor tekstu elementu po lewej stronie oznacza, że jest wybrana. Zazwyczaj komunikat tekstowy dotyczy aktualnie wybranego elementu.

### 3.2.1 Czas i data systemu (System Date / System Time)

Użyj tej opcji do zmian daty i czasu systemu. Podświetl "System Time" lub "System Date" przy użyciu klawiszy ze strzałkami. Możesz wprowadzić nowe wartości wykorzystując klawiaturę. Naciśnij klawisz Tab lub użyj klawiszy ze strzałkami, aby przechodzić pomiędzy polami.

Data musi zostać wprowadzona w formacie MM / DD / YY, a czas w formacie HH : MM : SS.

### 3.3 Zaawansowane ustawienia funkcji BIOS

Wybierz zakładkę Advanced z ekranu ustawień, żeby przejść do zaawansowanych ustawień BIOS. Możesz wybrać dowolny element w ramce po lewej stronie (np. konfiguracja CPU) żeby przejść do podmenu tego elementu. Możesz wyświetlić opcje zaawansowanych ustawień przez podświetlenie konkretnego elementu przy użyciu klawiszy ze strzałkami. Wszystkie zaawansowane ustawienia BIOS zostały opisane w tej sekcji. Ekrany zaawansowanych ustawień BIOS zostały pokazane poniżej. Następnie zostały opisane pozycje podmenu.

| Aptio Setup Utility – Copyright (C) 2017 American<br>Main Advanced Chipset Security Boot Save & Exit                                                                                                    | Megatrends, Inc.                                                                                                    |
|----------------------------------------------------------------------------------------------------|----------------------------------------------------------------------------------------------------|
| <ul> <li>ACPI Settings</li> <li>Hardware Monitor</li> <li>Fan Function</li> <li>Display Configuration</li> <li>Power Button Control</li> <li>SS RTC Wake Settings</li> <li>CPU Configuration</li> <li>SATA Configuration</li> <li>SID Configuration</li> <li>CSM Configuration</li> <li>USB Configuration</li> </ul> | System ACPI Parameters.<br>++: Select Screen<br>11: Select Item<br>Enter: Select<br>+/-: Change Opt.<br>F1: General Help<br>F2: Previous Values<br>F3: Optimized Defaults<br>F4: Save & Exit<br>ESC: Exit |
| Version 2 18 1256, Convright (C) 2017 American Me                                                                                                    | egatrends Inc                                                                                                    |

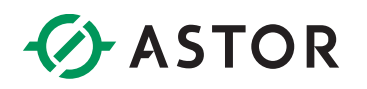

### 3.3.1 Ustawienia ACPI

| Aptio Setup Utility<br>Advanced                                                                                 | – Copyright (C) 2011 Americ                                 | can Megatrends, Inc.                                                                                                    |
|----------------------------------------------------------------------------------------------------|-------------------------------------------------------------|----------------------------------------------------------------------------------------------------|
| Advanced<br>ACPI Settings<br>Enable Hibernation<br>ACPI Sleep State<br>Lock Legacy Resources<br>S3 Video Repost | [Disabled]<br>[Suspend Disabled]<br>[Disabled]<br>[Enabled] | Enables or Disables System<br>ability to Hibernate (OS/S4<br>Sleep State). This option may<br>be not effective with some OS. |
| Version 2.14.1219.                                                                                              | Copyright (C) 2011 Americar                                 | n Megatrends, Inc.                                                                                                    |

### 3.3.2 Ustawienia konfiguracji CPU

| Aptio Setup Utility<br>Advanced                                                                                                    | ı — Copyright (C) 2017 Ar                                                                                                    | merican Megatrends, Inc.                                                                                                    |
|----------------------------------------------------------------------------------------------------|----------------------------------------------------------------------------------------------------|----------------------------------------------------------------------------------------------------|
| CPU Configuration<br>Intel(R) Celeron(R) CPU 3855U @ 1<br>CPU Signature<br>Microcode Patch<br>Max CPU Speed<br>Min CPU Speed<br>CPU Speed<br>Processor Cores<br>Hyper Threading Technology<br>Intel VT-x Technology<br>Intel SMX Technology | .60GHz<br>406E3<br>BA<br>1600 MHz<br>400 MHz<br>1600 MHz<br>2<br>Not Supported<br>Supported<br>Not Supported                            | ▲ When enabled, a VMM can<br>utilize the additional<br>hardware capabilities provided<br>by Vanderpool Technology                                                     |
| 64-bit<br>EIST Technology<br>CPU C3 state<br>CPU C3 state<br>CPU C4 state<br>CPU C8 state<br>CPU C9 state<br>CPU C10 state<br>L1 Data Cache<br>L1 Code Cache<br>L2 Cache<br>L3 Cache                                                        | Supported<br>Supported<br>Supported<br>Supported<br>Supported<br>Supported<br>Supported<br>32 kB × 2<br>32 kB × 2<br>256 kB × 2<br>2 MB | <pre>++: Select Screen 14: Select Item Enter: Select +/-: Change Opt. F1: General Help F2: Previous Values F3: Optimized Defaults F4: Save &amp; Exit ESC: Exit</pre> |

### 3.3.3 Konfiguracja SATA

| Aptio Setup Ut<br>Advanced                                         | ility – Copyright (C) 2017 America                                                     | an Megatrends, Inc.                                                                                                    |
|--------------------------------------------------------------------|----------------------------------------------------------------------------------------|----------------------------------------------------------------------------------------------------|
| SATA Controller(s)<br>SATA Mode Selection                          | [Enabled]<br>[AHCI]                                                                    | Enable or disable SATA Device.                                                                                                    |
| SATA 1/mSATA<br>Port 0<br>Hot Plug<br>SATA 2<br>Port 1<br>Hot Plug | FORESEE 32GB S (32.0GB)<br>[Enabled]<br>[Disabled]<br>Empty<br>[Enabled]<br>[Disabled] | ++: Select Screen<br>11: Select Item<br>Enter: Select<br>+/-: Change Opt.<br>F1: General Help<br>F2: Previous Values<br>F3: Optimized Defaults<br>F4: Save & Exit<br>ESC: Exit |
| Version 2.18.                                                      | 1256. Copyright (C) 2017 American                                                      | Megatrends, Inc.                                                                                                    |

#### **SATA Configuration**

Ten element pozwala na wybór: Disabled / IDE / AHCI.

### 3.3.4 Konfiguracja USB

| Aptio Setup Utility -<br>Advanced                       | Copyright (C) 2017 American | Megatrends, Inc.                                                |
|---------------------------------------------------------|-----------------------------|-----------------------------------------------------------------|
| USB Configuration                                       |                             | Enables Legacy USB support.                                     |
| USB Module Version                                      | 14                          | support if no USB devices are<br>connected. DISABLE option will |
| USB Controllers:<br>1 XHCI                              |                             | keep USB devices available<br>only for EFI applications.        |
| USB Devices:<br>1 Drive, 1 Keyboard, 2 Mice, 1          | Point                       |                                                                 |
| Legacy USB Support                                      | [Enabled]                   |                                                                 |
| USB Mass Storage Driver Support<br>Port 60/64 Emulation | [Enabled]<br>[Disabled]     | <u></u>                                                         |
| USB hardware delays and time-outs:                      |                             | ↔: Select Screen<br>↑↓: Select Item                             |
| USB transfer time-out                                   | [20 sec]                    | Enter: Select                                                   |
| Device power-up delay                                   | [Auto]                      | F1: General Help<br>F2: Previous Values                         |
| Mass Storage Devices:                                   | - A-10- 10-                 | F3: Optimized Defaults                                          |
| Sandisk Sandisk Ditra PMHP                              | [Huto]                      | ESC: Exit                                                       |
|                                                         |                             |                                                                 |
|                                                         |                             |                                                                 |
| Vancian 2 10 12E6 Pa                                    | pupidht (C) 2017 Amonicon M | odotnonde. Inc                                                  |

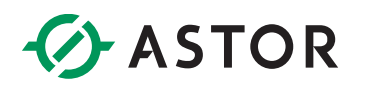

### 3.3.5 Konfiguracja zasilania

| Aptio Setup Utility – Copyright (C) 2017 American Megatrends, Inc.<br>Advanced |                                                                  |                                                                                                    |
|--------------------------------------------------------------------------------|------------------------------------------------------------------|----------------------------------------------------------------------------------------------------|
| PowerOn After PowerFail<br>Soft-Off by PWR-BTTN<br>ME Function Ctrl            | (Power On)<br>[Instant-Off]<br>[Enabled]                         | Specify what state to go to<br>when power is re-applied after<br>a power failure (G3 state).                                                                             |
|                                                                                | PowerUn After PowerFall -<br>Power On<br>Power Off<br>Last State | : Select Screen<br>: Select Item<br>ter: Select<br>+/-: Change Opt.<br>F1: General Help<br>F2: Previous Values<br>F3: Optimized Defaults<br>F4: Save & Exit<br>ESC: Exit |
| Version 2.18.                                                                  | 1256, Copyright (C) 2017 Americ:                                 | an Megatrends, Inc.                                                                                                    |

**Power OFF:** W przypadku zaniku zasilania, urządzenie nie zostanie automatycznie uruchomione po powrocie zasilania.

**Power ON:** W przypadku zaniku zasilania, urządzenie zostanie automatycznie uruchomione po powrocie zasilania.

Last State: W przypadku zaniku zasilania, urządzenie powróci do stanu sprzed zaniku zasilania.

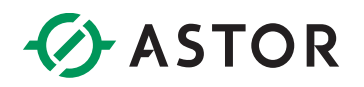

### 3.3.6 Konfiguracja uruchamiania

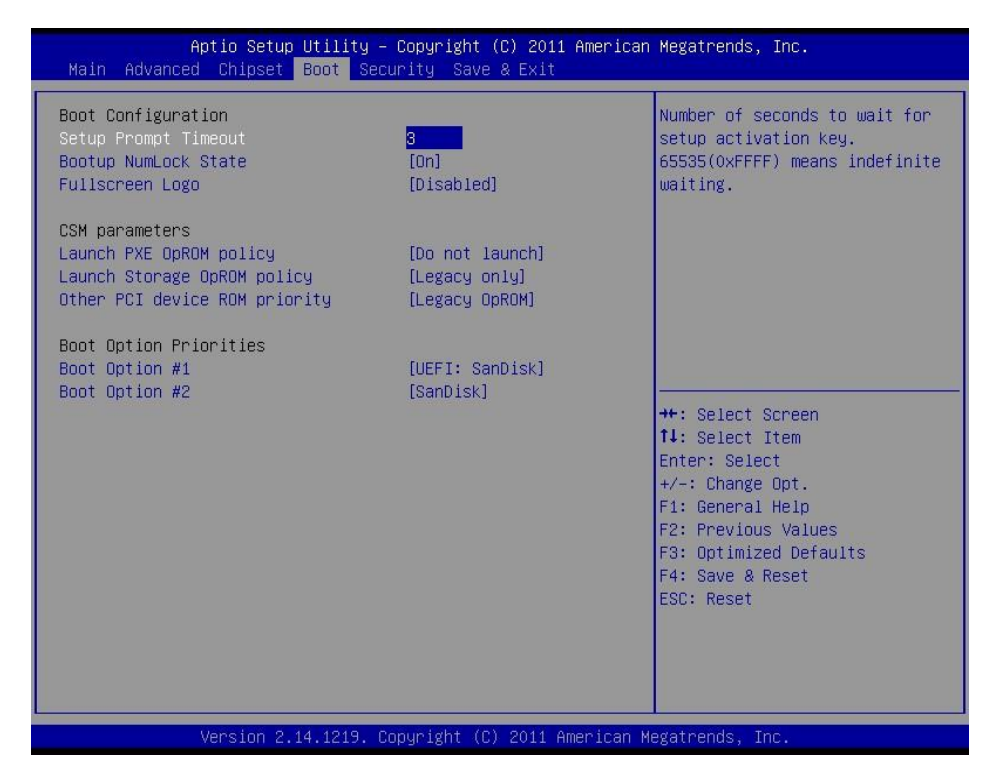

| Aptio Setup Util.<br>Main Advanced Chipset Boot                                                           | ity – Copyright (C) 2011 Ame<br>Security Save & Exit | rican Megatrends, Inc.                                                                                                    |
|----------------------------------------------------------------------------------------------------|------------------------------------------------------|----------------------------------------------------------------------------------------------------|
| Boot Configuration<br>Setup Prompt Timeout<br>Bootup NumLock State<br>Fullscreen Logo                     | 3<br>[On]<br>[Disabled]                              | Sets the system boot order                                                                                                    |
| CSM parameters<br>Launch PXE OpROM policy<br>Launch Storage OpROM policy<br>Other PCI device ROM priority | (Do not launch)<br>[Legacy only]<br>[Legacy OpROM]   |                                                                                                    |
| Boot Option Priorities<br>Boot Option #1<br>Boot Option #2                                                | [SanDisk]<br>[Disabled]                              | <pre>++: Select Screen f1: Select Item Enter: Select +/-: Change Opt. F1: General Help F2: Previous Values F3: Optimized Defaults F4: Save &amp; Reset ESC: Reset</pre> |
| Version 2.14.1219. Copyright (C) 2011 American Megatrends, Inc.                                           |                                                      |                                                                                                    |

## 3.4 Ustawienia bezpieczeństwa

| Aptio Setup U<br>Main Advanced Chipset B                                                                                                    | tility – Copyright (C) 201<br>oot Security Save & Exit                                                           | 1 American Megatrends, Inc.                                                                                                    |
|----------------------------------------------------------------------------------------------------|----------------------------------------------------------------------------------------------------|----------------------------------------------------------------------------------------------------|
| Password Description<br>If ONLY the Administrator's<br>then this only limits access<br>only asked for when enterin<br>If ONLY the User's password<br>is a power on password and<br>boot or enter Setup. In Setu | password is set,<br>s to Setup and is<br>g Setup.<br>is set, then this<br>must be entered to<br>up the User will | Set Administrator Password                                                                                                    |
| The password length must be<br>in the following range:<br>Minimum length<br>Maximum length                                                                                                    | 3<br>20                                                                                                    | →+: Select Screen<br>↑↓: Select Item                                                                                                    |
| Administrator Password<br>User Password                                                                                                    |                                                                                                    | Enter: Select<br>+/-: Change Opt.<br>F1: General Help<br>F2: Previous Values<br>F3: Optimized Defaults<br>F4: Save & Reset<br>ESC: Reset |
| Version 9 14                                                                                                    | 1910 - Dopuminist (D) 9014                                                                                       | Amaniaan Magataanda Taa                                                                                                    |

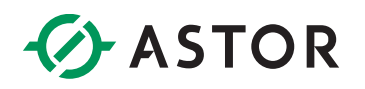

## 3.5 Opcje wyjścia

| Aptio Setup Utility – Copyright (C) 2011 American<br>Main Advanced Chipset Boot Security Save & Exit                                                                                                    | Megatrends, Inc.                              |
|----------------------------------------------------------------------------------------------------|-----------------------------------------------|
| Save Options<br>Save and Reset<br>Save Changes<br>Discard Options<br>Discard and Reset<br>Discard Changes<br>Default Options<br>Restore Defaults<br>Save as User Defaults<br>Restore User Defaults<br>Boot from<br>UEFI: SanDisk<br>SanDisk | Reset the system after saving<br>the changes. |
| Version 2.14.1219. Copyright (C) 2011 American Ma                                                                                                    | egatrends, Inc.                               |

### 3.5.1 Zapisz zmiany i wyjdź

Gdy konfiguracja systemu jest kompletna, wybierz opcję zapisu zmian, wyjdź z konfiguracji BIOS i uruchom ponownie komputer, żeby wprowadzić zmiany w konfiguracji.

1. Wybierz "Exit Saving Changes" z zakładki Exit i wciśnij Enter. Pojawi się komunikat: "Save Configuration Changes and Exit Now?"

2. Wybierz Ok lub Cancel.

### 3.5.2 Odrzuć zmiany i wyjdź

Wybierz opcję "Exit Discarding Changes", a następnie Enter, żeby szybko wyjść z konfiguratora bez wprowadzania trwałych zmian. Pojawi się komunikat: "Discard Changes and Exit Setup Now?"

Wybierz Ok, żeby odrzucić zmiany i wyjść.

### 3.5.3 Załaduj ustawienia domyślne

Po wybraniu tej opcji komputer automatycznie ustawia wszystkie opcje konfiguracji na domyślne. Wartości domyślne są tak dobrane, aby zapewnić maksymalną wydajność systemu, ale mogą nie być optymalne dla wszystkich aplikacji komputerowych. Jeżeli w komputerze występują problemy z konfiguracją systemu, nie używaj ustawień domyślnych. Aby załadować ustawienia domyślne, wybierz "Load Optimal Defaults" z menu Exit, a następnie wciśnij Enter.

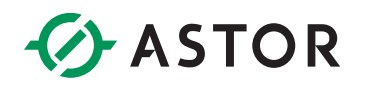

## **ROZDZIAŁ 4. SERWIS SYSTEMU**

### 4.1 Wprowadzenie

Jeżeli jakiś element komputera Astraada PC AS56 się zepsuje (np. moduł LAN w płycie głównej) - musi zostać wymieniony. Poniżej opisano, jak zdjąć pokrywę.

W ramach gwarancji, serwis komputera zapewnia ASTOR.

### 4.2 Wymiana płyty głównej

W przypadku awarii płyty głównej skontaktuj się z ASTOR. Dostęp do płyty głównej można uzyskać po zdjęciu tylnej pokrywy.

### 4.3 Zdejmowanie pokrywy

#### Uwaga:

Odłącz zasilanie przed zdjęciem tylnej pokrywy. Ryzyko porażenia prądem.

#### Uwaga:

Podczas pracy przy elementach wewnętrznych należy zachować antystatyczne środki ostrożności. Niektóre elementy łatwo ulegają uszkodzeniu lub zniszczeniu przez wyładowania elektrostatyczne.

Po zdjęciu pokrywy możesz wymienić:

- Moduł z pamięcią i procesorem
- Moduł LAN

Aby zdjąć tylną pokrywę, poluzuj cztery srebrne śruby, przesuń pokrywę w dół, a następnie unieś i odłóż.